# AMP更新伺服器配置步驟

### 目錄

<u>簡介</u> <u>必備條件</u> <u>安裝步驟</u> <u>所有平台</u> <u>Windows IIS</u> <u>目錄建立</u> <u>更新任務建立</u> <u>IIS管理器配置</u> <u>Apache/Nginx</u> <u>策略配置</u> <u>驗證</u> 相關資訊

# 簡介

本檔案介紹思科進階惡意軟體防護(AMP)TETRA更新伺服器的詳細組態步驟。

# 必備條件

- 瞭解伺服器主機,例如Windows 2012R2或CentOS 6.9 x86\_64。
- 具備託管軟體(例如IIS(僅限Windows)、Apache、Nginx的相關知識
- 已配置的伺服器主機啟用了HTTPS,安裝了有效的受信任證書。
- 已配置HTTPS本地更新伺服器選項。

**附註**:有關啟用本地更新伺服器配置和要求的完整詳細資訊,請參閱此處提供的《面向終端的 AMP使用手冊》的第<u>25章</u>。 (https://docs.amp.cisco.com/en/A4E/AMP%20for%20Endpoints%20User%20Guide.pdf)

**附註**:伺服器主機(IIS、Apache、Nginx)是第三方產品,思科不支援這些產品。請參閱相應產 品的支援團隊,瞭解所提供步驟之外的問題。

**警告:**如果AMP配置了代理伺服器,所有更新流量(包括TETRA)將繼續通過代理伺服器傳 送,並定向到您的本地伺服器。確保在傳輸期間允許流量通過Proxy,且未進行任何修改。

## 安裝步驟

### 所有平台

- 1. 確認您的託管伺服器作業系統(OS)。
- 2. 確認面向終端的AMP控制面板門戶,下載更新程式軟體包和配置檔案。

### AMP端點控制檯:

美國-<u>https://console.amp.cisco.com/tetra\_update</u>

歐盟- <u>https://console.eu.amp.cisco.com/tetra\_update</u>

亞太地區地區 — https://console.apjc.amp.cisco.com/tetra\_update

#### Windows IIS

**附註**:以下步驟基於託管簽名的新IIS應用程式池,而非**默**認應用程式池。要使用預設池,請 在提供的步驟中更改—mirror資料夾,以反映預設的Web宿主路徑(C:\inetpub\wwwroot)

#### 目錄建立

- 1. 在根驅動器上建立一個新資料夾,將其命名為TETRA。
- 2. 將壓縮的AMP更新程式軟體包和配置檔案複製到建立的TETRA資料夾中。
- 3. 解壓縮此資料夾中的軟體包。
- 4. 在TETRA資料夾內建立一個名為Signatures的新資料夾。

#### 更新任務建立

system。

- 1. 開啟命令列並導航到C:\TETRA資料夾.cd C:\TETRA
- 2. 運行命令update-win-x86-64.exe fetch —config="C:\TETRA\config.xml" —once —mirror C:\TETRA\Signatures
- 3. 開啟「任務計畫程式」並建立一個新任務。(操作>建立任務)根據需要使用以下選項自動運行更新程式軟體:
- 4. 選擇「常規」頁籤。 輸入任務的名稱。選擇Run (無論使用者是否登入)。選擇使用最高許可權運行。從Configure下拉選單中選擇operating

| ٥                                                                                  | Create Task X                                      |  |  |  |  |  |
|------------------------------------------------------------------------------------|----------------------------------------------------|--|--|--|--|--|
| General Trig                                                                       | gers Actions Conditions Settings                   |  |  |  |  |  |
| Name:                                                                              | Name: TETRAUPDATES                                 |  |  |  |  |  |
| Location: \                                                                        |                                                    |  |  |  |  |  |
| Author:                                                                            | Author: WIN-MFM1SN38U6U\Administrator              |  |  |  |  |  |
| Description:                                                                       | Description:                                       |  |  |  |  |  |
|                                                                                    |                                                    |  |  |  |  |  |
|                                                                                    |                                                    |  |  |  |  |  |
| -Security opt                                                                      | tions                                              |  |  |  |  |  |
| When runni                                                                         | ing the task, use the following user account:      |  |  |  |  |  |
| WIN-MFM1                                                                           | WIN-MFM1SN3BU6U\Administrator Change User or Group |  |  |  |  |  |
| O Run only                                                                         | O Run only when user is logged on                  |  |  |  |  |  |
| Run whee                                                                           | ether user is logged on or not                     |  |  |  |  |  |
| Do not store password. The task will only have access to local computer resources. |                                                    |  |  |  |  |  |
| Run with highest privileges                                                        |                                                    |  |  |  |  |  |
| 🗌 Hidden                                                                           | Configure for: Windows Server 2012 R2              |  |  |  |  |  |
|                                                                                    | OK Cancel                                          |  |  |  |  |  |

5.選擇「觸發器」標籤。

- 按一下「新建」。
- 從Begin the task下拉選單中選擇On a schedule。
- 在「設定」下選擇**Daily**。
- 選中Repeat task every,然後從下拉選單中選擇1 hour,然後在「duration of:」中選擇Indefinitely
- 確認Enabled是否已選中。
- 按一下「**OK**」(確定)。

| New Trigger ×                                                                                                |  |  |  |  |  |
|----------------------------------------------------------------------------------------------------|--|--|--|--|--|
| Begin the task: On a schedule  Settings One time Start: 12/20/2018  8:40:56 PM Synchronize across time zones |  |  |  |  |  |
| Veekly     Monthly                                                                                           |  |  |  |  |  |
| Advanced settings                                                                                            |  |  |  |  |  |
| Delay task for up to (random delay): 1 hour                                                                  |  |  |  |  |  |
| ✓ Repeat task every: 1 hour ✓ for a duration of: Indefinitely ✓                                              |  |  |  |  |  |
| Stop all running tasks at end of repetition duration                                                         |  |  |  |  |  |
| Stop task if it runs longer than: 3 days                                                                     |  |  |  |  |  |
| Expire: 12/20/2019 🗊 🔹 8:40:56 PM 😨 Synchronize across time zones                                            |  |  |  |  |  |
| Enabled                                                                                                    |  |  |  |  |  |
| OK Cancel                                                                                                    |  |  |  |  |  |

### 6.選擇「活動」標籤

- 按一下「**New**」。
- 從Action下拉選單中選擇Start a program。
- 在Program/script欄位中輸入C:\TETRA\update-win-x86-64.exe。
- 在Add arguments欄位中輸入fetch —config C:\TETRA\config.xml —once —mirror C:\TETRA\Signatures。
- 在「Start」欄位中輸入*C:\TETRA*
- 按一下「**OK」**

| New Action ×                                         |                          |         |                |  |  |  |
|------------------------------------------------------|--------------------------|---------|----------------|--|--|--|
| You must specify what action this task will perform. |                          |         |                |  |  |  |
| Action:                                              | Start a program          |         | ~              |  |  |  |
| Settings                                             | ;                        |         |                |  |  |  |
| Progra                                               | m/script:                |         |                |  |  |  |
| C:\TET                                               | RA\update-win-x86-64.exe |         | Browse         |  |  |  |
| Add ar                                               | guments (optional):      | fetcho  | onfig C:\TETRA |  |  |  |
| Start in                                             | n (optional):            | C:\TETR | C:\TETRA       |  |  |  |
|                                                      |                          |         |                |  |  |  |
|                                                      |                          |         |                |  |  |  |
|                                                      |                          |         |                |  |  |  |
|                                                      |                          |         |                |  |  |  |
|                                                      |                          |         |                |  |  |  |
|                                                      |                          |         |                |  |  |  |
|                                                      |                          |         |                |  |  |  |
|                                                      |                          |         |                |  |  |  |
|                                                      |                          | OK      | Cancel         |  |  |  |

7. [*可選]* 選擇「條件」頁籤。

選中「喚醒電腦以運行此任務」選項。

| • Create                                                                                                    | e Task 🛛 🗶   |  |  |  |  |  |
|----------------------------------------------------------------------------------------------------|--------------|--|--|--|--|--|
| General Triggers Actions Conditions Settings                                                                                                    |              |  |  |  |  |  |
| Specify the conditions that, along with the trigger, determine whether the task should run. The task will not<br>run if any condition specified here is not true. |              |  |  |  |  |  |
| Start the task only if the computer is idle for:                                                                                                    | 10 minutes v |  |  |  |  |  |
| Wait for idle for:                                                                                                    | 1 hour 🗸     |  |  |  |  |  |
| Stop if the computer ceases to be idle                                                                                                    |              |  |  |  |  |  |
| Restart if the idle state resumes                                                                                                    |              |  |  |  |  |  |
| Power                                                                                                    |              |  |  |  |  |  |
| Start the task only if the computer is on AC power                                                                                                    |              |  |  |  |  |  |
| Stop if the computer switches to battery power                                                                                                    |              |  |  |  |  |  |
| Wake the computer to run this task                                                                                                    |              |  |  |  |  |  |
| Network                                                                                                    | ilabler      |  |  |  |  |  |
|                                                                                                    | nourc.       |  |  |  |  |  |
| Any connection                                                                                                    | Y            |  |  |  |  |  |
|                                                                                                    |              |  |  |  |  |  |
|                                                                                                    |              |  |  |  |  |  |
|                                                                                                    |              |  |  |  |  |  |
|                                                                                                    |              |  |  |  |  |  |
|                                                                                                    | OK Cancel    |  |  |  |  |  |

8選擇「設定」頁籤。

- 確認在If the task is already running下選擇了Do not start a new instance。
- 按一下「**OK**」(確定)。

| O Create Task                                                                                                  | ×           |  |  |  |  |
|----------------------------------------------------------------------------------------------------|-------------|--|--|--|--|
| General Triggers Actions Conditions Settings Specify additional settings that affect the behavior of the task. |             |  |  |  |  |
| Allow task to be run on demand                                                                                 |             |  |  |  |  |
| Run task as soon as possible after a scheduled start is missed                                                 | ł           |  |  |  |  |
| □ If the task fails, restart every:                                                                            | 1 minute v  |  |  |  |  |
| Attempt to restart up to:                                                                                      | 3 times     |  |  |  |  |
| Stop the task if it runs longer than:                                                                          | 3 days 🗸    |  |  |  |  |
| ✓ If the running task does not end when requested, force it to stop                                            |             |  |  |  |  |
| If the task is not scheduled to run again, delete it after:                                                    | 30 days 🗸 🗸 |  |  |  |  |
| If the task is already running, then the following rule applies:                                               |             |  |  |  |  |
| Do not start a new instance 🗸                                                                                  |             |  |  |  |  |
|                                                                                                    |             |  |  |  |  |
|                                                                                                    | OK Cancel   |  |  |  |  |

### 9.輸入將運行**任務的帳戶的身份證明**。

附註: 配置預設應用程式池時跳至步驟5。

1.導航到(IIS)管理器(在「伺服器**管理器」>「工具」下**)

2.展開右側列,直到顯示「站點」文**件夾,然**後按一下右鍵,然後選擇「新增網站」。

| <b>6</b> ]                                                                                          | Internet Information Services (II           | i) Manager | = 0 X                                    |
|----------------------------------------------------------------------------------------------------|---------------------------------------------|------------|------------------------------------------|
| WIN-MPMISVAUU + Stel +                                                                              |                                             |            | <b>₩</b> = 5 <b>0</b> •                  |
| File View Help                                                                                      |                                             |            |                                          |
| Connections         Sites           Q         Image: Site Sites           Visit Sites         Sites | • 🍸 Go - 🥁 Show All   Group by: No Grouping |            | Actions Add Website Set Website Defaults |
| Application Pools Name *                                                                            | ID Status Binding                           | Path       | e reg                                    |
| Add Webske                                                                                          | 1 James pr., 100 propr                      |            |                                          |
| C B Fedures View                                                                                    | Content View                                |            |                                          |
| Ready                                                                                               |                                             |            | ۹.                                       |

3.選擇選擇的名稱。對於物理路徑,選擇C:\TETRA\Signatures資料夾,該資料夾用於下載簽名。

| Add Website                                                                                                    | ? ×         |
|----------------------------------------------------------------------------------------------------|-------------|
| Site name: Application pool:<br>tetra tetra                                                                                                    | Select      |
| Content Directory Physical path: C:\TETRA\Signatures Pass-through authentication Connect as Test Settings                                                                                     |             |
| Binding         Type:       IP address:         http       Image: All Unassigned         Host name:         tetraupdate.bgl-amp.lab         Example: www.contoso.com or marketing.contoso.com | Port:<br>80 |
| Start Website immediately                                                                                                    |             |
|                                                                                                    | OK Cancel   |

4.保持繫結獨立。配置**單獨的主機名和**伺服器名稱,選定的名稱必須由客戶端解析。這是您將在策 略中配置的URL。

5.選擇站點並導航到MIME型別,然後新增以下MIME型別:

- •.gzip,應用程式/八位元流
- •.dat,應用程式/二進位制八位數流
- .id , Application/octet-stream
- .sig , Application/octet-stream

| With Add/MISSIBURU + Stei + tetu +     File:     View:   Help     Connection:   Q   Image: Connection:   Q   Image: Connection:   Q   Image: Connection:   Image: Connection:   Image: Conn                                                                                                    |
|----------------------------------------------------------------------------------------------------|
| File       View       Help         Connections       Image: Connections       Image: Connections       Image: Connections         Image: Start Fage       Image: Connections       Image: Connections       Image: Connections         Image: Start Fage       Image: Connections       Image: Connections       Image: Connections       Image: Connections         Image: Start Fage       Image: Connections       Image: Connections       Image: Connections       Image: Connections         Image: Connections       Image: Connections       Image: Connections       Image: Connections       Image: Connections         Image: Connections       Image: Connections       Image: Connections       Image: Connections       Image: Connections         Image: Connections       Image: Connections       Image: Connections       Image: Connections       Image: Connections         Image: Connections       Image: Connections       Image: Connections       Image: Connections       Image: Connections         Image: Connections       Image: Connections       Image: Connections       Image: Connections       Image: Connections         Image: Connections       Image: Connections       Image: Connections       Image: Connections       Image: Connections         Image: Connections       Image: Connections       Image: Connections       Image: Connections                                                                                                    |
| Connection       Connection       Action         Q                                                                                                    |
| Management<br>Configuration<br>Later<br>Later<br>Management<br>Later<br>Later<br>Management<br>Later<br>Later<br>Management<br>Later<br>Management<br>Later<br>Later<br>Lat |
| Feedy 91                                                                                                    |

# 6.導航到**web.config**檔案(位於映象資料夾中),將以下行新增到檔案頂部。

| <b>9</b>                          |                                                                                                    |                        | Internet Information Services (IIS) Manager |      | _ 0 X       |
|-----------------------------------|----------------------------------------------------------------------------------------------------|------------------------|---------------------------------------------|------|-------------|
| WINAMMISOBURU + Sec + Mis +       |                                                                                                    |                        |                                             |      | 10 = 5 10 · |
| File View Help                    |                                                                                                    |                        |                                             |      |             |
| Connections                       | 0                                                                                                    |                        |                                             |      | Actions     |
| Q 🗟 🖄 👂.                          | MIME                                                                                                    | types                  |                                             |      | A44_        |
| Start Page                        | Use this feature to manage the list of file name extensions and associated content types that are served as static files by the Web server.                                                                                                    |                        |                                             | tet  |             |
| A WIN-MEMISABUSU (WIN-M           | Analysis in Analysis and                                                                                                    |                        |                                             |      | × Remove    |
| A Stat                            | Group by: Ner Gr                                                                                                    | augurg -               | Inter Trans                                 | 1.0  | Help        |
| 5 Default Web Site                | Literation                                                                                                    | mante rype             | totoy rype                                  | -    |             |
| 2 😜 tetra                         |                                                                                                    | approximation in that  | Inherited .                                 |      |             |
|                                   |                                                                                                    | approximation and a    | labelled .                                  |      |             |
|                                   | 4400                                                                                                    | audio/s-pn-reales      | Inheited                                    |      |             |
|                                   | 110                                                                                                    | application/orbit-     | Inharitad                                   |      |             |
|                                   | 48                                                                                                    | image/s-cmu-rather     | Inherited                                   |      |             |
|                                   |                                                                                                    | image/und.m-real       | Inherited                                   |      |             |
|                                   | 190                                                                                                    | image/s-rgb            | Inherited                                   |      |             |
|                                   | and the second second s | application/vnd.m      | Inherited                                   |      |             |
|                                   | .mi                                                                                                    | audio/mid              | Inherited                                   |      |             |
|                                   | April 1                                                                                                    | application/s-boff     | Inherited                                   |      |             |
|                                   | .spm                                                                                                    | audio/s-pn-realau      | Inherited                                   |      |             |
|                                   | 11                                                                                                    | application/itf        | Inherited                                   |      |             |
|                                   | AL.                                                                                                    | ted/iichted            | Inherited                                   |      |             |
|                                   | .acd                                                                                                    | application/s-mss      | Inherited                                   |      |             |
|                                   | -545                                                                                                    | ted/scriptlet          | Inherited                                   | - 12 |             |
|                                   | -348                                                                                                    | application/octet      | Inherited                                   |      |             |
|                                   | setpey                                                                                                    | application/set-pa     | Inherited                                   |      |             |
|                                   | .setreg                                                                                                    | application/set-re     | Inherited                                   |      |             |
|                                   | .sgml                                                                                                    | text/sgml              | Inherited                                   |      |             |
|                                   | .sh                                                                                                    | application/x-sh       | Inherited                                   |      |             |
|                                   | shar                                                                                                    | application/s-shar     | Inherited                                   |      |             |
|                                   | -00                                                                                                    | application/octet      | Local                                       | -    |             |
|                                   |                                                                                                    | Anote stick is shall a | Inherited                                   |      |             |
| C III 3                           | E Features View                                                                                                    | Content View           |                                             |      |             |
| Configuration: 'tetra' web.config |                                                                                                    |                        |                                             |      | •12         |

完成後,在文本編輯器中檢視*C*:\*TETRA\Signatures\web.config*檔案內容時,檔案內容會顯示為此類內容。(語法和間距應與提供的示例相同。)

### **附註**:面向終端的AMP聯結器要求在響應中存在伺服器HTTP報頭才能正常運行。如果已禁用 伺服器HTTP標頭,則Web伺服器可能需要下面指定的其他配置。

必須安裝url-rewrite擴展。將以下XML片段新增到伺服器配置中 :/[MIRROR\_DIRECTORY]/web.config:

```
<rewrite>
<rules>
<rule name="Rewrite fetch URL">
<match url="^(.*)_[\d]*\/avx\/(.*)$" />
<action type="Redirect" url="{R:1}/avx/{R:2}" appendQueryString="false" />
</rule>
</rule>
</rules>
```

**附註**:使用文本編輯器或IIS管理器(使用URL重寫模組)手動執行此更改。可以通過以下 URL(<u>https://www.iis.net/downloads/microsoft/url-rewrite</u>)安裝重寫模組

完成後,在文本編輯器中檢視*C*:\TETRA\Signatures\web.config檔案內容時,檔案內容會顯示為此類內容。(語法和間距應與提供的示例相同。)

Apache/Nginx

附註:提供的步驟假定您提供來自Web託管軟體的預設目錄的簽名。

- 1. TETRA
- 2.
- 3. Chmod +x update-linux\*
- 4. TETRA

sudo ./update-linux-x86-64 fetch --config config.xml --once --mirror /var/www/html/: This command may vary depending on your directory structure.

5.cron

0 \* \* \* \* /TETRA/update-linux-x86-64 fetch --config /TETRA/config.xml --once --mirror /var/www/html/

6.

1. Advanced Settings > TETRA AMPIP<hostname.domain.root>IP

注意:請勿在下載之前或之後包含任何協定,否則下載時會導致錯誤。

[]TETRAHTTPSHTTPS

導航到C:\inetpub\wwwroot\、C:\TETRA\Signature或/var/www/html目錄,驗證更新的簽名是否可見 ,通過等待下一個同步週期或手動刪除現有簽名,然後等待下載簽名,將簽名從伺服器下載到終端 客戶端。預設值為1小時的時間間隔以檢查更新。

# 相關資訊

- 技術支援與文件 Cisco Systems
- 思科終端進階惡意軟體防護
- <u>面向終端的思科AMP 使用手册</u>